## Шаг 1. Откройте «Панель управления», нажав на кнопку «Пуск» и введя в строке поиска ее название:

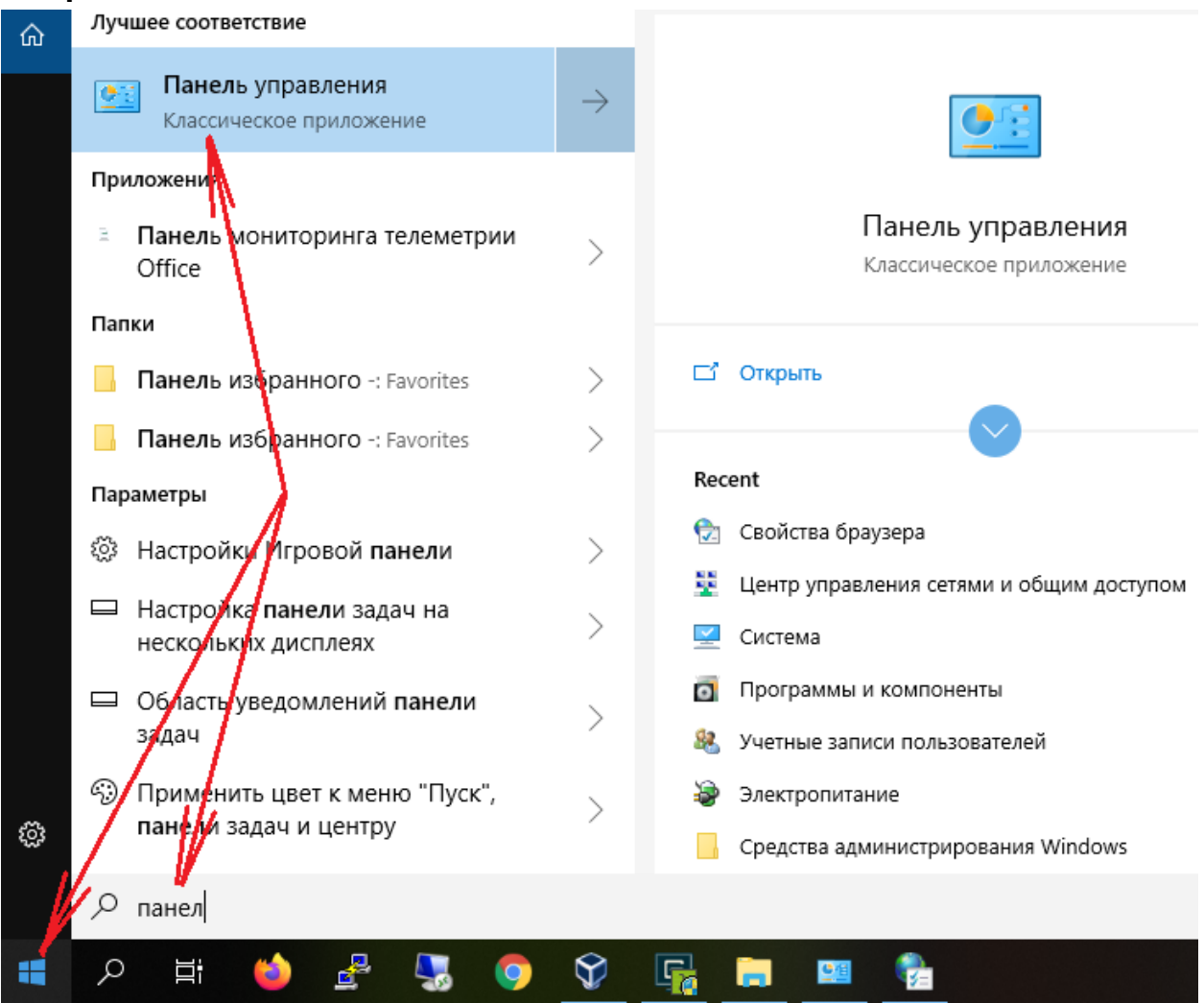

Шаг 2. Выберите вариант отображения «Крупные значки», откройте «Свойства браузера», перейдите на вкладку «Подключения» и нажмите на кнопку «Настройка сети», выделите пункт «Использовать сценарий автоматической настройки» и укажите адрес

🖭 Все элементы панели управления  $\times$ 💛 👻 🛧 📴 🕨 Панель управл... 🔸 Все элементы панели управления Поиск в панели управления م Настройка параметров компьютера Просмотр: Крупные значки 🔻 🝖 Свойства: Интерн Панель управления Общие Безопасность Конфиденциальность **NVIDIA** Подключения Содержани Программы Дополнительно 🝖 Настройка параметров локальной сети Параметры Проводника Для установки обдключения ком к Интернету щелкните эту кнопк Автоматическая настройка Чтобы использувать у тановленные вручную параметры, Программы и Настройка коммутируе го соединения и настных сетей томати скую настройку. компоненты еделение параметров ическое ог Авт Использовать сценарий автоматической настройки Рабочие папки Адрес https://proxy.bmstu.ru/ Региональные стандарты Прокси-сервер Щелкните кнопку "Настройка" для парам Использовать прокси-сервер для локальных подключений (не прокси-сервера для этого подключе применяется для коммутируемых или VPN-подключений). Свойства браузера Порт: 80 Дополнительно Не использовать прокси-сервер для локальных адресов Телефон и модем OK Отмена Устранение неполадок Настройка параметров локальной сет Настройка сети Параметры докальной сети не применяются для подключений удаленного доступа. Для Учетные записи параметры коммутируемого соединения щелкните кнопку "Настройка", пользователей расположенную выше. Центр синхронизации тивация Windows Чтобы акти вировать Windows, перейдите Центр управления сетями Отмена Праменать араметры". ок и общим лоступом

## https://proxy.bmstu.ru

## и нажмите на кнопки «Ок»

Шаг 3. В строке адреса браузера укажите имя ресурса, например, eu.bmstu.ru и нажмите клавишу Enter. Введите свой логин и пароль и нажмите на кнопку «Ок»

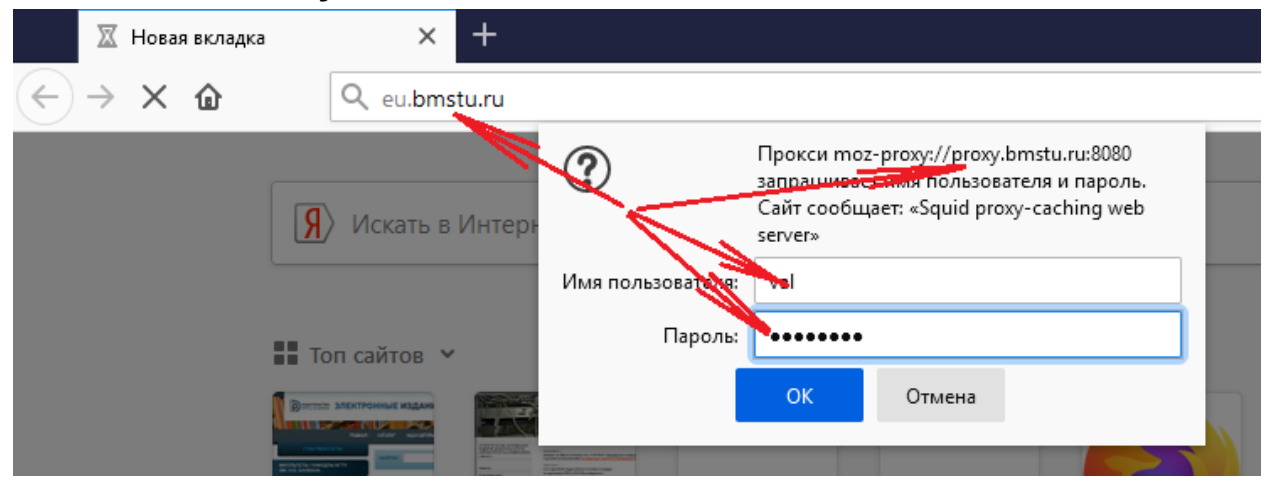

Должен появиться доступ к ресурсу, так, как будто Вы работаете с ним из локальной сети.